# 2500シリーズワイヤレスコントローラの導入

### 内容

概要 背景説明 前提条件 要件 使用するコンポ<u>ーネント</u> その他の機能 <u>Cisco 2500 シリーズ ワイヤレス コントローラのハードウェア アーキテクチャ</u> Cisco 2500 シリーズ ワイヤレス コントローラの基本設定 CLI を使用したコントローラの設定 ネイバー スイッチの設定 Cisco 2500 シリーズ ワイヤレス コントローラの設定 スタートアップ ウィザードを使用したコントローラの設定 ライセンスのインストール Cisco 2500 シリーズ コントローラの DTLS の有効化 PI 設定と Cisco 2500 シ<u>リーズ ワイヤレス コントローラの追加</u> Cisco 2500 シリーズ ワイヤレス コントローラの導入シナリオ シナリオ1 DHCP プロキシが有効化された内部 DHCP DHCP プロキシが無効化された外部 DHCP DHCP プロキシが有効化された外部 DHCP シナリオ2 DHCP プロキシが有効化された内部 DHCP DHCP プロキシが無効化された外部 DHCP DHCP プロキシが有効化された外部 DHCP シナリオ3 シナリオ4:LAG Cisco 2500 シリーズ ワイヤレス コントローラ導入のガイドライン Web Express のセットアップ ハイアベイラビリティ

### 概要

このドキュメントでは、Cisco 2500シリーズワイヤレスコントローラの導入要件について説明し ます。

### 背景説明

Cisco 2500シリーズワイヤレスコントローラは、小売業、大企業の支店、および中小企業に適した、コスト効率に優れたシステム全体のワイヤレスソリューションです。コントローラは、ネットワークが拡大するのに合わせてネットワークで拡張できます。

Cisco 2500シリーズワイヤレスコントローラは、Cisco Unified Wireless Network(CUWN)と統合 され、Cisco Lightweightアクセスポイント(LAP)およびCisco Wireless Control System(WCS)また はCisco Network Control System(NCS)またはPrime Infrastructure(PI)の両方と連携して、システ ム全体にワイヤレスLAN機能を提供します。Cisco 2500シリーズワイヤレスコントローラは、ワ イヤレスAPと他のデバイス間のリアルタイム通信を提供し、一元化されたセキュリティポリシー 、ゲストアクセス、ワイヤレス侵入防御システム(wIPS)、コンテキスト認識(ロケーション)、 無線周波数(RF)管理、および音声やビデオなどのモビリティサービスのQuality of Services(QoS)、テレワーカーソリューションのOffice Extend Access Point(OEAP)サポートを提 供します。

Cisco 2500 シリーズ ワイヤレス コントローラは、最大 50 の Lightweight アクセス ポイントをサ ポートし、5 個単位(最低 5 個)で拡張できるため、小売業や中小および中堅企業にとって費用 対効果の高いソリューションです。Cisco 2500シリーズワイヤレスコントローラは、802.11 a/b/gによる堅牢なカバレッジを提供するか、802.11n、802.11ac、シスコの次世代ワイヤレスソ リューション、およびシスコエンタープライズワイヤレスメッシュを使用して、優れた信頼性を 提供します。

## 前提条件

#### 要件

このドキュメントに特有の要件はありません。

#### 使用するコンポーネント

このドキュメントの情報は、Cisco 2500 シリーズ ワイヤレス コントローラに基づくものです。

このドキュメントの情報は、特定のラボ環境にあるデバイスに基づいて作成されました。このド キュメントで使用するすべてのデバイスは、初期(デフォルト)設定の状態から起動しています 。本稼働中のネットワークでは、各コマンドによって起こる可能性がある影響を十分確認してく ださい。

#### ハードウェア仕様

- データ ポート:1 ギガビット イーサネット ポート X4
- コンソールポート: RJ-45 X 1
- 外部48 VDC電源

#### その他の機能

- Control And Provisioning of Wireless Access Points (CAPWAP) プロトコルのサポート
- CAPWAP データ トンネル(DTLS)での暗号化(オプション)
- ライセンスベースの AP カウントAP カウント: 50(5、25、50 ずつ)これは、リリース 7.4
   以降のソフトウェア コードでは、75 に増えました。
- サポート対象クライアント数:500(全体)これは、リリース 7.4 以降のソフトウェア コードでは、1000 に増えました。
- サポート対象タグ数:500
- •トリプルプレイ対応:データ、音声、およびビデオをサポートします。
- 500 Mbps のトラフィック全体のスループット(接続されたポート数に左右されない)これは

、リリース7.4ソフトウェアコードの時点で1 Gbpsに増加しています。

- Link Aggregation Group (LAG) はリリース 7.4 以降のソフトウェア コードでのみ利用できます。
- ・リリース 7.4 以降のソフトウェア コードでは、2504 は他のコントローラに対する最大 15 の モビリティ トンネルのモビリティ アンカーとして機能できます。
- リリース7.4では、2504はローカルモードでのみ直接接続されたAPをサポートするようになりました。そのリリースより前は、直接接続された AP はサポートされていません。
- ・リリース 8.0 以降では、2504 は新たなモビリティ(3850/5760 などのコンバージド アクセスコントローラおよびモビリティ)をサポートします。
- Bonjourゲートウェイ/マルチキャストドメインネームシステム(mDNS)は、バージョン 8.0.132以降の8.0メンテナンスリリースおよび8.1.x以降では、このコントローラでサポート されなくなりました

**注**: 2504 Wireless Access Controllerは、バージョン8.0より前の有線ゲスト機能も、マルチ キャストユニキャスト機能(マルチキャストマルチキャストのみ)もサポートしていません 。また、バージョン8.1で導入されたLync SDNおよびFlexconnect AVC機能もサポートして いません

**注**:サポートされる機能の正確なリストについては、使用している特定のソフトウェアリリ ースのリリースノートを確認してください。このリリースノートには、「*WLC 2504でサポ ートされていない機能*」の段落が含まれています。

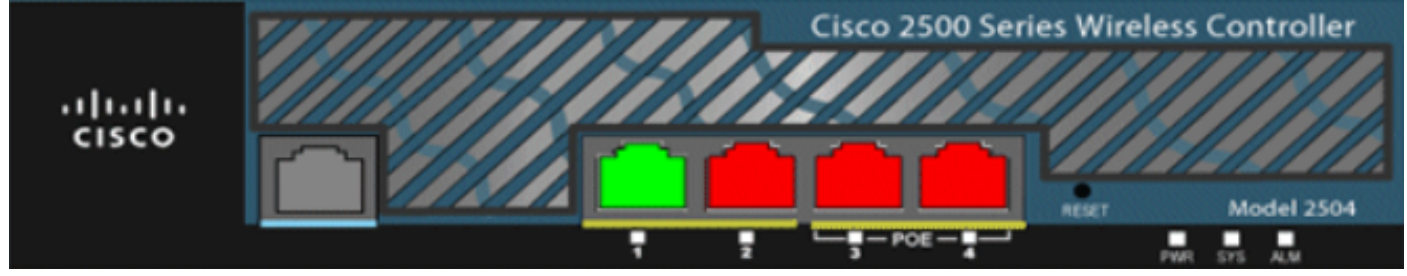

01\_2504 WLCシャーシビュー

## Cisco 2500 シリーズ ワイヤレス コントローラのハードウェア アーキテクチャ

このセクションでは、Cisco 2500 シリーズ ワイヤレス コントローラのアーキテクチャについて 詳しく説明します。

Cisco 2500 シリーズ ワイヤレス コントローラは、物理的には Cisco 2106 コントローラと同じフ ォーム ファクタを採用しています。Cisco 2500 シリーズ ワイヤレス コントローラの CPU はマ ルチコア CPU で、データ プレーンとワイヤレス データ トラフィックの両方に対応できます。こ の CPU はコントロール プレーン アプリケーションに対応できるほか、ワイヤレス ネットワーク の「制御」に必要な全管理トラフィックに対応可能です。

Cisco 2500シリーズワイヤレスコントローラには、1 GBのシステムメモリが搭載されています。 ソフトウェアイメージを保存するために、2種類のメモリデバイスがサポートされています。ブー ト フラッシュにはブート コードが含まれ、コンパクト フラッシュには複数のイメージを保存で きるアプリケーション コードが含まれています。フロント パネルには、4 個のギガビット イー サネット ポートが搭載されており、そのうちの 2 個は 802.3af 対応です。すべてのポートが、ワ イヤレスネットワークとの間でトラフィックを転送します。 Cisco 2500シリーズワイヤレスコントローラは、外部48 VDC電源ブリックを使用します。電源ブ リックは、次からの電源入力を処理できます。 110 ~ 240 VAC

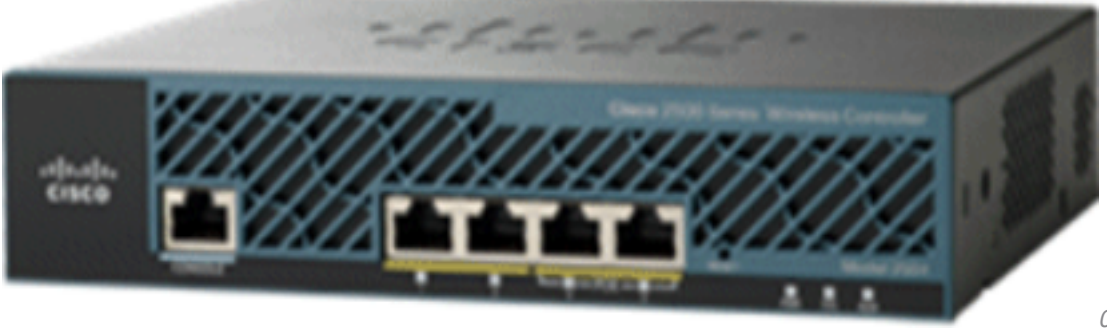

02\_2500 WLCシャーシビュ

## Cisco 2500 シリーズ ワイヤレス コントローラの基本設定

コントローラのインストールを行う前に、次のツールと情報が必要です。

- ワイヤレス コントローラ ハードウェア:出荷時に電源コードが付属するコントローラと、そのマウントに必要なハードウェアCLIコンソールに必要なネットワーク、OSサービスネットワーク、およびAPケーブルCLI コンソール上の VT-100 ターミナル エミュレータ(PC、ラップトップ、パームトップ)CLI コンソールとコントローラを接続するヌル モデム シリアル ケーブル
- ローカルTFTPサーバ(OSソフトウェアアップデートをダウンロードするために必要)。シ スコでは統合 TFTP サーバを使用します。これは、サードパーティ製の TFTP サーバは Cisco WCS と同じワークステーション上では実行できないことを意味します。Cisco WCS とサードパーティ製の TFTP サーバが、同一の通信ポートを使用するためです。

事前に設定を行わずにコントローラを初めて起動すると、自動的にウィザードが表示され、一連の設定情報に関する質問が表示されます。ウィザードでは、最初にユーザIDとパスワードの入力を求められます。このウィザードはバイパスできないため、要求されたすべての情報を入力する必要があります。

**注意**:Power over Ethernet(PoE)ケーブルをコンソールポートに接続しないでください。この アクションによって、コントローラがダメージを受けます。

## CLI を使用したコントローラの設定

基本動作用にコントローラを設定する前に、VT-100ターミナルエミュレータ(HyperTerminal、 ProComm、Minicom、Tipなど)を使用するPCにコントローラを接続します。PCをコントローラ のコンソールポートに接続するには、次の手順を実行します。

- 1. ヌルモデムシリアルケーブルのRJ-45コネクタをコントローラのコンソールポートに、ケー ブルのもう一方の端をPCのシリアルポートに差し込みます。
- 2. PC端末エミュレーションプログラムを起動します。
- ターミナル エミュレーション プログラムのパラメータを次のとおりに設定します。 9600 ボー8 データ ビットフロー制御なし1 ストップ ビットパリティなし

Cisco 2500 シリーズ ワイヤレス コントローラには、4 個のギガビット イーサネット ポートが搭

載されています。デフォルトでは、各ポートは 802.1Q VLAN トランク ポートです。ポートの VLANトランク特性は設定できません。

インターフェイスはコントローラ上の論理的実体です。インターフェイスには、IPアドレス、デ フォルトゲートウェイ(IPサブネット用)、プライマリ物理ポート、セカンダリ物理ポート、 VLANタグ、DHCPサーバなど、複数のパラメータが関連付けられています。LAG が使用されな いため、各インターフェイスは1つ以上のプライマリ物理ポートおよびオプションのセカンダリ ポートにマッピングされます。また、複数のインターフェイスを1つのコントローラ ポートにマ ッピングできます。

ワイヤレス コントローラには複数のタイプのインターフェイスがあり、そのうちの 4 つは固定タ イプとして存在し、セットアップ時に設定される必要があります。

- 管理インターフェイス(静的でセットアップ時に設定、必須)
- AP-マネージャ インターフェイス(Cisco 2500 シリーズ ワイヤレス コントローラには不要 )
- 仮想インターフェイス(スタティック、セットアップ時に設定、必須)
- •動的インターフェイス(ユーザ定義)

管理インターフェイスは、コントローラのインバンド管理および認証、許可、アカウンティング (AAA)サーバなどのエンタープライズサービスへの接続のためのデフォルトインターフェイスで す。管理インターフェイスは、コントローラと AP の通信にも使用されます。管理インターフェ イスは、コントローラ上で唯一、常時「ping 可能」なインバンド インターフェイス IP アドレス です。管理インターフェイスは、デフォルトで AP マネージャ インターフェイスとして動作しま す。

「動的 AP 管理」オプションで有効化される動的インターフェイスは、コントローラから AP ま でのパケットのトンネル ソースとして使用されるほか、AP からコントローラまでの CAPWAP パケットの宛先としても使用されます。AP マネージャの動的インターフェイスには、一意の IP アドレスが必要です。通常、これは管理インターフェイスと同じサブネットで設定されますが、 必ずしも必要というわけではありません。Cisco 2500 シリーズ ワイヤレス コントローラの場合 、1 つの動的 AP マネージャで任意の数の AP をサポートできます。ただし、ベスト プラクティ スとしては、4 つの動的 AP マネージャ インターフェイスを設定し、4 つのギガビット インター フェイスに関連付けることを推奨します。デフォルトでは、管理インターフェイスはAPマネージ ャインターフェイスのように動作し、1つのギガビットインターフェイスに関連付けられます。そ の結果、管理インターフェイスを使用する場合は、さらに3つのダイナミックAPマネージャイン ターフェイスを作成し、残りの3つのギガビットインターフェイスに関連付ける必要があります。

注:APマネージャインターフェイスを使用している場合、WLCを検出するためにAPによっ て最初に送信されるCAPWAP DISCOVERYパケットは、管理インターフェイスのIPアドレ スに向けて送信されたままです。管理インターフェイスはCAPWAP DISCOVERY RESPONSEで応答し、WLCのAPマネージャインターフェイスのリストを提供します。つ まり、AP は、コントローラ管理インターフェイスに UDP 5246 および 5247 で常に到達で きる必要があり、DHCP オプション 43 は、AP マネージャの IP アドレスではなく、管理イ ンターフェイスの IP アドレスのみを指定する必要があります。

**仮想インターフェイス**は、モビリティ管理、DHCPリレー、およびゲストWeb認証やVPN終端な どの組み込みレイヤ3セキュリティをサポートするために使用されます。仮想インターフェイスは 、割り当てられていない未使用のゲートウェイ IP アドレスとともに設定する必要があります。一 般的な仮想インターフェイスは *192.0.2.1* です。仮想インターフェイスアドレスはpingできない ため、ネットワーク内のどのルーティングテーブルにも存在してはなりません。 動的インターフェイスはユーザによって作成され、無線 LAN クライアント デバイスへ VLAN に 類似する機能を提供します。Cisco 2500シリーズワイヤレスコントローラは、最大16のダイナミ ックインターフェイスをサポートします。動的インターフェイスは、一意の IP ネットワークおよ び VLAN で設定する必要があります。各動的インターフェイスは、インターフェイスにマッピン グされた無線 LAN (WLAN)に関連付けられているワイヤレス クライアントの DHCP リレーと して動作します。WLAN は、サービス セット識別子 (SSID)をインターフェイスに関連付け、 セキュリティ、QoS、無線ポリシーなどのワイヤレス ネットワーク パラメータで設定されます。 コントローラあたり最大 16 の WLAN を設定できます。RADIUSサーバやNTPサーバなどの管理 サーバは、ダイナミックインターフェイスサブネット内に存在する必要はありませんが、管理イ ンターフェイスサブネット内、またはWLCに追加されていない他のサブネット内に存在する必要 があります。

**注**:LAGは、リリース7.4以降のソフトウェアコードでのみCisco 2500シリーズワイヤレスコ ントローラでサポートされます。

## ネイバー スイッチの設定

デフォルトでは、Cisco 2500 シリーズ ワイヤレス コントローラの 4 個のポートはすべて、 802.1Q トランク ポートです。コントローラは常に、ネイバー スイッチのギガビット イーサネッ ト ポートに接続されています。ネイバー スイッチ ポートは 802.1Q トランクとして設定され、 適切な VLAN のみがトランクで使用できます。他のすべての VLAN はプルーニングされています 。これは必須ではありませんが、導入のベスト プラクティスです。その理由としては、無関係の VLAN をプルーニングする場合、コントローラは関連フレームのみを処理するので、パフォーマ ンスが最適化されるためです。

次に、802.1Q スイッチポートの設定を示します。

switchport
switchport trunk encapsulation dotlq
switchport trunk native vlan X
switchport trunk allowed vlan X
switchport mode trunk
end

## Cisco 2500 シリーズ ワイヤレス コントローラの設定

#### スタートアップ ウィザードを使用したコントローラの設定

このウィザードの出力はリリース7.4ソフトウェアから取得されたものであるため、他のソフトウェアリリースでは若干異なる場合があります。

(Cisco Controller) (Cisco Controller)

Welcome to the Cisco Wizard Configuration Tool Use the '-' character to backup

Would you like to terminate autoinstall? [yes]: AUTO-INSTALL: starting now...

rc = 0
AUTO-INSTALL:no interfaces registered.
AUTO-INSTALL: process terminated - no configuration loaded

System Name [Cisco\_b2:19:c4] (31 characters max):**WLC** Enter Administrative User Name (24 characters max): **admin** Enter Administrative Password (3 to 24 characters): \*\*\*\*\*\* Re-enter Administrative Password : \*\*\*\*\*\*

Enable Link Aggregation (LAG) [yes][NO]: no

Management Interface IP Address: 10.48.39.212
Management Interface Netmask: 255.255.0
Management Interface Default Router: 10.48.39.5
Management Interface VLAN Identifier (0 = untagged): 0
Management Interface Port Num [1 to 4]: 1
Management Interface DHCP Server IP Address: 10.48.39.5

Virtual Gateway IP Address: 192.0.2.1

Multicast IP Address: 239.1.1.1

Mobility/RF Group Name: Nico

Network Name (SSID): none

Configure DHCP Bridging Mode [yes] [NO]: no

Allow Static IP Addresses [YES][no]: yes

Configure a RADIUS Server now? [YES][no]: **no** Warning! The default WLAN security policy requires a RADIUS server. Please see documentation for more details.

Enter Country Code list (enter 'help' for a list of countries) [US]: BE

Enable 802.11b Network [YES][no]: **yes** Enable 802.11a Network [YES][no]: **yes** Enable 802.11g Network [YES][no]: **yes** Enable Auto-RF [YES][no]: yes

Configure a NTP server now? [YES][no]: **yes** Enter the NTP server's IP address: **10.48.39.33** Enter a polling interval between 3600 and 604800 secs: **3600** 

Configuration correct? If yes, system will save it and reset. [yes] [NO]: yes

Configuration saved! Resetting system with new configuration...

Configuration saved! Resetting system

#### 注:上記の設定は一例です。インストール環境によって異なる場合があります。

(Cisco Controller) >show sysinfo
Manufacturer's Name..... Cisco Systems Inc.
Product Name..... Cisco Controller
Product Version..... 7.4.121.0

| Bootloader Version                                                                                                    | 1.0.20                                                                                                    |
|----------------------------------------------------------------------------------------------------|----------------------------------------------------------------------------------------------------|
| Field Recovery Image Version                                                                                                    | 7.6.101.1                                                                                                 |
| Firmware Version                                                                                                    | PIC 16.0                                                                                                  |
| Build Type                                                                                                    | DATA + WPS                                                                                                |
| System Name.<br>System Location.<br>System Contact.<br>System ObjectID.<br>IP Address.<br>Last Reset.<br>System Up Time.<br>System Timezone Location.<br>System Stats Realtime Interval.<br>System Stats Normal Interval. | WLC<br>1.3.6.1.4.1.9.1.1279<br>10.48.39.212<br>Software reset<br>0 days 0 hrs 14 mins 58 secs<br>5<br>180 |
| More or (q)uit<br>Configured Country<br>Operating Environment<br>Internal Temp Alarm Limits<br>Internal Temperature<br>External Temperature<br>Fan Status                                                                 | <pre>BE - Belgium<br/>Commercial (0 to 40 C)<br/>0 to 65 C<br/>+31 C<br/>+35 C<br/>4300 rpm</pre>         |
| State of 802.11b Network                                                                                                    | Enabled                                                                                                   |
| State of 802.11a Network                                                                                                    | Enabled                                                                                                   |
| Number of WLANS                                                                                                    | 1                                                                                                    |
| Number of Active Clients                                                                                                    | 0                                                                                                    |
| Memory Current Usage                                                                                                    | Unknown                                                                                                   |
| Memory Average Usage                                                                                                    | Unknown                                                                                                   |
| CPU Current Usage                                                                                                    | Unknown                                                                                                   |
| CPU Average Usage                                                                                                    | Unknown                                                                                                   |
| Burned-in MAC Address                                                                                                    | 84:78:AC:B2:19:C0                                                                                         |
| Maximum number of APs supported                                                                                                    | 75                                                                                                    |

### ライセンスのインストール

Cisco 2500 シリーズ ワイヤレス コントローラには、インストールされているライセンスがあり ません。ライセンスがインストールされていないと、APはコントローラに参加できません。 Cisco 2500シリーズワイヤレスコントローラに適切なライセンスをインストールし、コントロー ラと連携して作業を進めることを推奨します。Cisco 2500 シリーズ ワイヤレス コントローラは 、60 日間(8 週間と 4 日)の評価ライセンスとともに出荷されます。評価ライセンスは、基本ラ イセンスのみです。

注文したライセンスは、CLI または GUI のいずれかを使用してコントローラにインストールでき ます。インストールされたライセンスは、CLI および GUI を使用して確認できます。いずれの場 合も、ライセンスファイルをホストするTFTPサーバが必要です。

(Cisco Controller) >license install ?
<url> tftp://<server ip>/<path>/<filename>
(Cisco Controller)

| MONITOR                                                                                                   | <u>W</u> LANs |  | WIRELESS | SECURITY | MANAGEMENT | COMMANDS | HELP | FEEDBACK |  |
|----------------------------------------------------------------------------------------------------|---------------|--|----------|----------|------------|----------|------|----------|--|
| License Commands                                                                                          |               |  |          |          |            |          |      |          |  |
| Action Install License                                                                                    |               |  |          |          |            |          |      |          |  |
| Install license from a file                                                                               |               |  |          |          |            |          |      |          |  |
| File name to install ( <i>tftp-url</i> )<br>(e.g tftp://172.32.45.22/cmm/standard.lic)<br>Install License |               |  |          |          |            |          |      |          |  |

03\_2500 WLCライセンスのインストール

#### show license all コマンドを実行すると、インストールされたライセンスが表示されます。

#### 注:このライセンスには、データDTLS機能が含まれています。

(Cisco Controller) >show license all

License Store: Primary License Storage StoreIndex: 2 Feature: base-ap-count Version: 1.0 License Type: Permanent License State: Active, In Use License Count: 50/50/0 License Priority: Medium StoreIndex: 3 Feature: data encryption Version: 1.0 License Type: Permanent License State: Active, In Use License Count: Non-Counted License Priority: Medium License Store: Evaluation License Storage StoreIndex: 0 Feature: base Version: 1.0 License Type: Evaluation License State: Active, Not in Use, EULA accepted Evaluation total period: 8 weeks 4 days Evaluation period left: 8 weeks 4 days License Count: Non-Counted License Priority: Low StoreIndex: 1 Feature: base-ap-count Version: 1.0 License Type: Evaluation License State: Inactive Evaluation total period: 8 weeks 4 days Evaluation period left: 8 weeks 4 days License Count: 50/0/0 License Priority: None (Cisco Controller) >

#### Cisco 2500 シリーズ コントローラの DTLS の有効化

APまたは特にAPのグループでDTLSを有効にするには、Data Encryption License(DES)がコント ローラにインストールされていることを確認します。DTLS(データ暗号化)は、APごとに次の URLから有効にできます。 Advanced タブをクリックします。

APを選択し、 Advanced タブをクリックし、 Data Encryption チェックボックスをオンにします。

| General   | Credentials        | Interfaces | High Availability | Inventory    | Advanced   |
|-----------|--------------------|------------|-------------------|--------------|------------|
|           |                    |            |                   |              |            |
| Regulato  | bry Domains        |            |                   | 802.11bg:-A  | 802.11a:-A |
| Country   | Code               |            |                   | US (United S | itates) 💌  |
| Cisco Di  | scovery Protocol   |            |                   | <b>V</b>     |            |
| AP Grou   | p Name             |            |                   | default-grou | р 💌        |
| Statistic | s Timer            |            |                   | 180          |            |
| Data En   | cryption           |            |                   | <b>V</b>     | >          |
| Current   | Data Encryption St | atus       |                   | Plain Text   |            |
| Rogue D   | etection           |            |                   | <b>V</b>     |            |
| Telnet    |                    |            |                   | <b>V</b>     |            |
| SSH       |                    |            |                   | <b>V</b>     |            |
| TCP Adj   | ust MSS            |            |                   |              |            |

04\_2500データ暗号化の有効化

(Cisco Controller) > show dtls connections

AP Name Local Port Peer IP Peer Port Ciphersuite J-3502E Capwap\_Ctrl 10.10.10.116 41066 TLS\_RSA\_WITH\_AES\_128\_CBC\_SHA J-3502E Capwap\_Data 10.10.10.116 41066 TLS\_RSA\_WITH\_AES\_128\_CBC\_SHA J-1262 Capwap\_Ctrl 10.10.10.120 45543 TLS\_RSA\_WITH\_AES\_128\_CBC\_SHA J-1040 Capwap\_Ctrl 10.10.10.122 65274 TLS\_RSA\_WITH\_AES\_128\_CBC\_SHA J-1140 Capwap\_Ctrl 10.10.10.123 4825 TLS\_RSA\_WITH\_AES\_128\_CBC\_SHA

(Cisco Controller) >

## PI 設定と Cisco 2500 シリーズ ワイヤレス コントローラの追加

PIとは、Cisco 2500 シリーズ ワイヤレス コントローラの管理に使用される最新の管理ソフトウ ェアです。以前のバージョンは、WCS または NCS と呼ばれていました。ワイヤレスカバレッジ の表示やロケーションベースのサービスなどの高度な管理ツールを提供します。管理システムの ソフトウェアバージョン(Prime Infrastructure(PI)/NCS/WCS)とWLCソフトウェアバージョンには 密接な関係があります。サポートされている互換性のあるリリースについては、ワイヤレスソフ トウェアの互換性マトリクス、およびPIとWLCのリリースノートを参照してください。PIは SNMPを使用して、ワイヤレスコントローラ、アクセスポイント、およびクライアントデバイス を管理します。Cisco 2500 シリーズ ワイヤレス コントローラ デバイスでは、SNMP を正確に設 定する必要があります。 次のステップを実行します。

- 1. 次の URL で PI Web インターフェイスにログインします。 https://<prime-ip-address>
- 2. Cisco 2500 シリーズ ワイヤレス コントローラに SNMPv2 が設定されています。コントロ ーラのWebインターフェイスを使用してSNMPv2を設定するには、[Management] > [SNMP]
   > [Communities] を選択します。Cisco 2500 シリーズ ワイヤレス コントローラのデフォル トは、[Read-Only] コミュニティ パブリックと [Read-Write] コミュニティ プライベートで す。新しいコミュニティを追加するか、必要に応じて変更します。ここでは便宜上、デフォ ルトを使用します。

| SNMP v1 / v2c Community |            |         |             |        |  |
|-------------------------|------------|---------|-------------|--------|--|
| Community Name          | IP Address | IP Mask | Access Mode | Status |  |
| public                  | 0.0.0.0    | 0.0.0.0 | Read-Only   | Enable |  |
| private                 | 0.0.0.0    | 0.0.0.0 | Read-Write  | Enable |  |

05\_2500 WLC SNMPコミュニティ

- 3. PI インターフェイスで、[Operate] > [Device work center] の順に選択します。メニュー バー から [Add device] を選択します。これは、従来のテーマがPIから使用されるか、NCSまたは WCSが使用されるかによって異なります。
- 4. Cisco 2500 シリーズ ワイヤレス コントローラ管理インターフェイスの IP アドレスを入力 し、適切な SNMP パラメータを設定します。[OK] をクリックします。

| Add Device              |                | ×               |
|-------------------------|----------------|-----------------|
|                         | * Indicates re | equired fields  |
| General Parameters *    |                |                 |
| IP Address              | 10.48.39.212   |                 |
| O DNS Name              |                |                 |
| SNMP Parameters         |                |                 |
| Version                 | v2c 🔻          |                 |
| * Retries               | 2              |                 |
| * Timeout               | 10             | (secs)          |
| * Community             | •••••          | $(\mathcal{D})$ |
| * Confirm Community     | •••••          |                 |
| ▼ Telnet/SSH Parameters |                |                 |
| Protocol                | Telnet         |                 |
| * Timeout               | 60             | (secs)          |
| Username                |                |                 |
| Password                |                |                 |
| Confirm Password        |                |                 |
|                         |                | Add Cancel      |

06\_2500 WLC管理アクセスパラメータ

コントローラが正しく追加され、Cisco 2500 シリーズ ワイヤレス コントローラが PI によ ってプロビジョニングできるようになります。

Cisco 2500シリーズワイヤレスコントローラをPIに追加した後で確認するには、デバイスワーク センターで同期と管理が正常に行われていることを確認します。SNMPクレデンシャルが正しく ないと、「アンマネージド」のままになる可能性があります。

## Cisco 2500 シリーズ ワイヤレス コントローラの導入シナリオ

Cisco 2500シリーズワイヤレスコントローラは、コスト効率の高い統合ワイヤレスソリューションを提供します。このコントローラには複数の 10/100/1000 ポートが搭載されていますが、スイッチまたはルータのようには動作しません。別のポートをハブやスイッチの実装に使用することは推奨しません。この基本的な注意点が、コントローラから最高のパフォーマンスを引き出す際の重要なポイントです。

Cisco 2500 シリーズ ワイヤレス コントローラは、複数のアップリンク ポートをサポートします 。リリース7.4以降では、LAGを使用してEtherChannelを構築し、複数のポートを1つの接続とし て扱います。または、LAGを無効にして、管理インターフェイスとダイナミックインターフェイ スを異なる物理ポートに設定できるシステムを設定し、データトラフィックがそれぞれの物理ポ ートからネットワーク内を行き来できるように設定します。

Cisco 2500シリーズWireless Controllerでは、管理インターフェイスにバインドされたAPマネージャに加えて複数のAPマネージャを設定できる、複数のAPマネージャ(APロードバランシング用)もサポートされています。この場合、すべてのAPマネージャを管理インターフェイスと同じサブネットに含めることを推奨します。

<CISCO2504> >show interface summary

Interface Name Port Vlan Id IP Address Type Ap Mgr Guest apmgr2 2 10 10.10.10.12 Dynamic Yes No apmgr3 3 10 10.10.10.13 Dynamic Yes No apmgr4 4 10 10.10.10.14 Dynamic Yes No management 1 10 10.10.10.10 Static Yes No virtual N/A N/A 192.0.2.1 Static No No

<CISC02504> >

注:同じVLAN内の異なるポートでのインターフェイスの設定はサポートされておらず、 Cisco Bug ID <u>CSCux75436</u>に従って接続が切断されます。この例では、APマネージャがそ れらのそれぞれのポート上に存在する場合にのみ動作します。作成されたインターフェイス がAPマネージャではなく、別のポートと同じVLANにある場合、ルーティングの問題が発生 します。

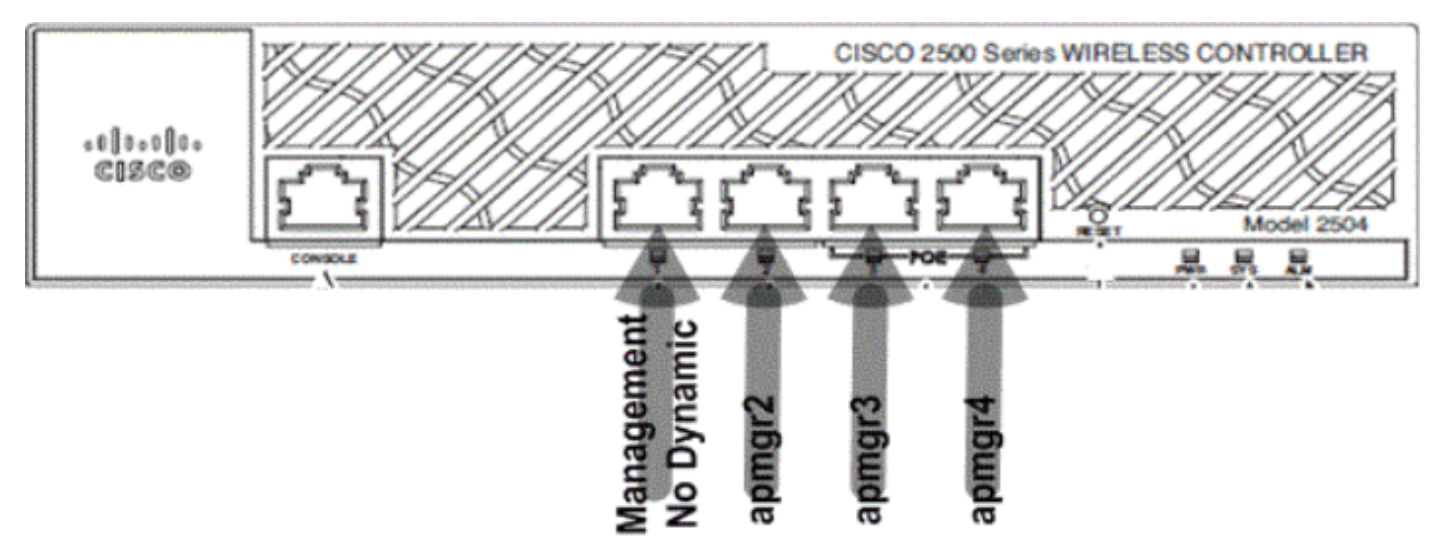

07\_2500 WLCフロントパネルレイアウト1

この出力では、管理インターフェイスとAPマネージャが一緒にポート1にバインドされています 。さらに3つのAPマネージャが、管理インターフェイスと同じサブネット内の他の物理ポート (2、3、および4)に作成されます。

コントローラに接続するAPはロードバランシングが行われ、コントローラ上の各ポートが50台の APの負荷を共有します。上記のような構成の各ポートでは、13 個の AP をコントローラに参加 させることができます。

また、管理インターフェイスとは異なるサブネットに複数のAPマネージャを設定することもでき ます。ただし、この場合は、管理インターフェイスからAPマネージャを無効にして、管理インタ ーフェイスとは異なるサブネットの異なる物理ポートに別のAPマネージャインターフェイスを作 成することを推奨します。このシナリオでは、複数のAPマネージャはすべて同じサブネットに属

#### している必要があります。

<CISCO2504> >show interface summary

Interface Name Port Vlan Id IP Address Type Ap Mgr Guest apmgr2 2 11 10.10.11.12 Dynamic Yes No apmgr3 3 11 10.10.11.13 Dynamic Yes No apmgr4 4 11 10.10.11.14 Dynamic Yes No management 1 10 10.10.10.10 Static No No virtual N/A N/A 192.0.2.1 Static No No

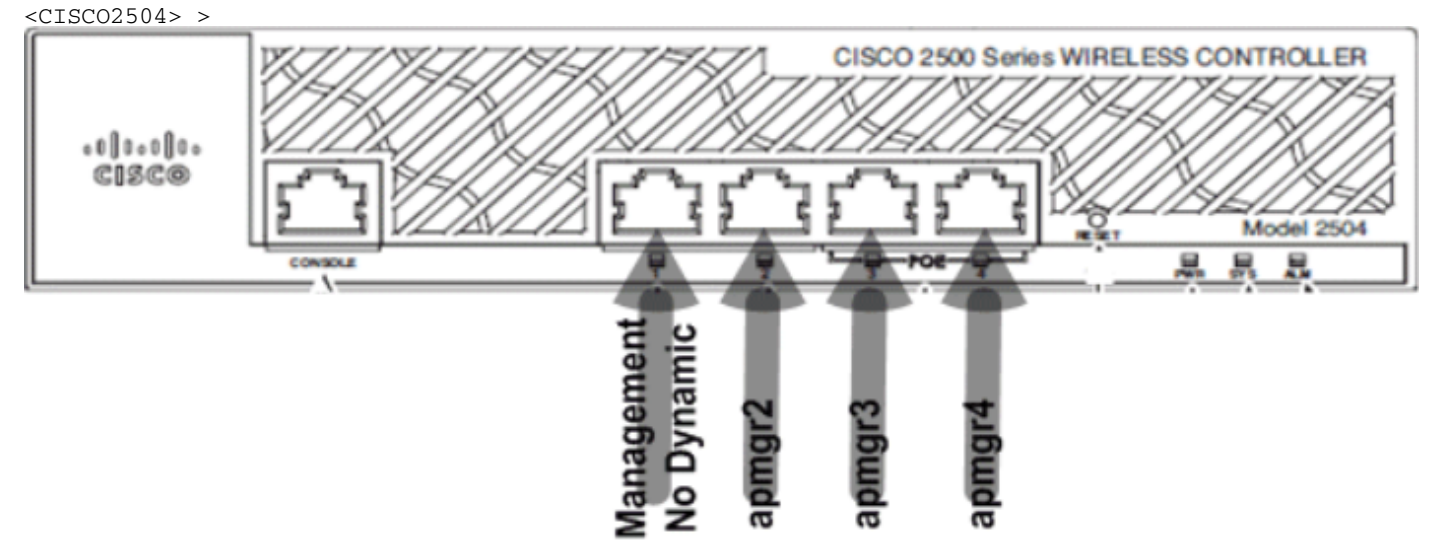

08\_2500 WLC前面ポートレイアウト2

上記の出力では、管理とAPマネージャはバインドされていません。このシナリオでは、管理イン ターフェイスとは異なるサブネットに複数のAPマネージャを作成し、異なる物理ポートにマッピ ングできます。

**注**:内部DHCPサーバは、DHCPプロキシが有効になっている場合にのみ(ワイヤレスクラ イアントに対して)動作します。

ここでは、Cisco 2500 シリーズ ワイヤレス コントローラがサポートするシナリオの一部を、サ ンプル設定とともに説明します。

#### シナリオ1

組み込みのAPマネージャを持つ管理インターフェイスは、ポート1で設定されます。2 つの WLAN がコントローラに設定されていて、WLAN 1 と WLAN 2 は、管理インターフェイスにマッ ピングされています。

シンプルなトポロジでは、Cisco 2500 シリーズ ワイヤレス コントローラが Catalyst 3560 スイッ チに接続されています。コントローラのギガビット イーサネット ポート 1 が、スイッチのギガ ビット イーサネット ポート 1/0/1 に接続されています。

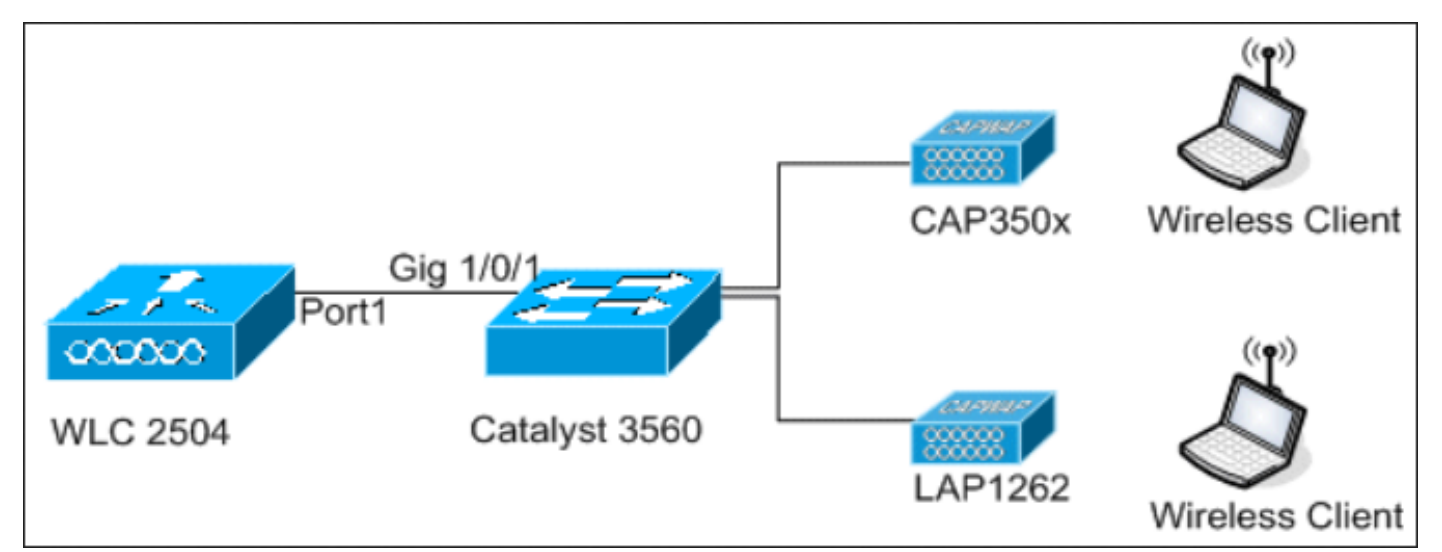

<sup>09</sup>\_2500 WLCトポロジビュー1

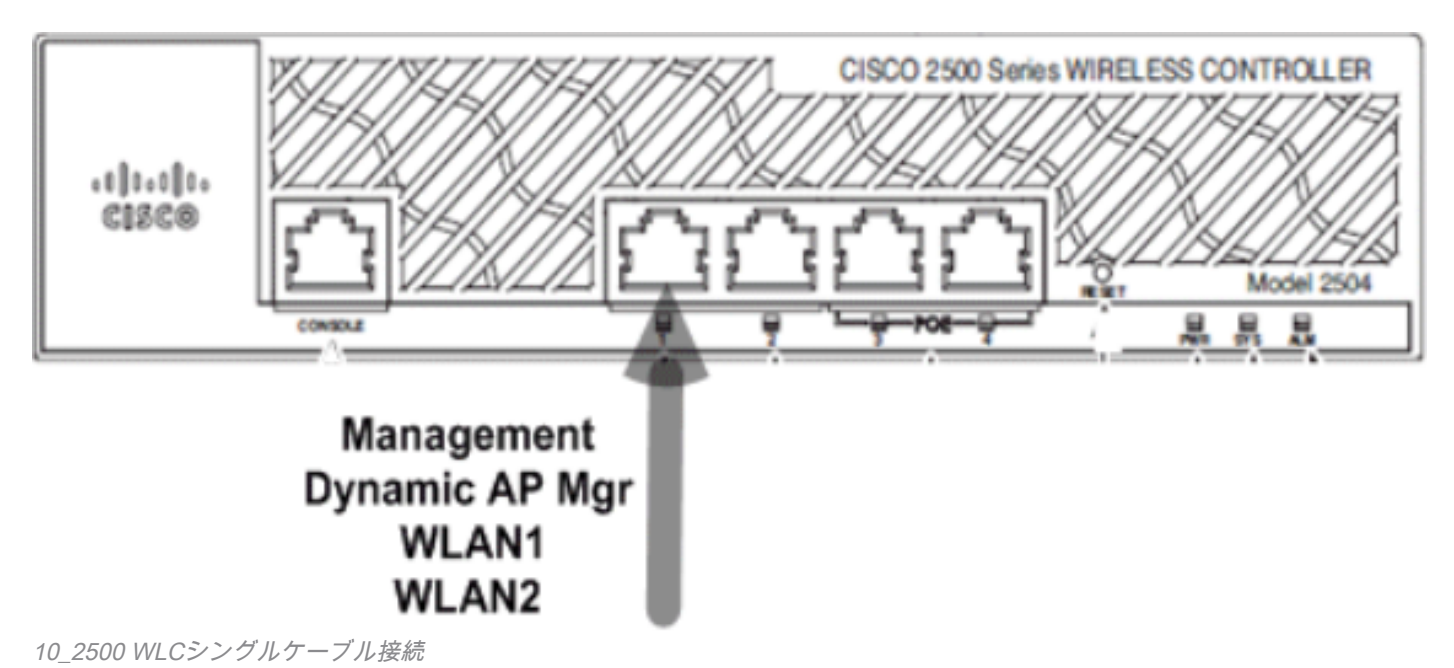

Switch#sh run int gig 1/0/1 Building configuration...

Current configuration : 123 bytes ! interface GigabitEthernet1/0/1 switchport trunk encapsulation dot1q switchport mode trunk spanning-tree portfast end

Switch#

Cisco 2500 シリーズ ワイヤレス コントローラの管理インターフェイスの設定は、簡単で、動的 AP 管理が有効になっています。

| Interfaces > Edit               |                   |
|---------------------------------|-------------------|
| General Information             |                   |
| Interface Name                  | management        |
| MAC Address                     | 00:22:bd:d9:52:80 |
| Configuration                   |                   |
| Quarantine                      |                   |
| Quarantine Vlan Id              |                   |
| NAT Address                     |                   |
| Enable NAT Address              |                   |
| Interface Address               |                   |
| VLAN Identifier                 | 10                |
| IP Address                      | 10.10.10.10       |
| Netmask                         | 255.255.255.0     |
| Gateway                         | 10.10.10.1        |
| Physical Information            |                   |
| Port Number                     | 1                 |
| Backup Port                     | 0                 |
| Active Port                     | 1                 |
| Enable Dynamic AP<br>Management |                   |
| DHCP Information                |                   |
| Primary DHCP Server             | 10.10.10.10       |
| Secondary DHCP Server           | 0.0.0.0           |
|                                 |                   |

2 つの WLAN が設定されています。WLAN1 と WLAN2 は管理インターフェイスおよびサービス クライアントにマッピングされています。 Number of WLANs..... 2

WLAN ID WLAN Profile Name / SSID Status Interface Name
1 WLAN1 / WLAN1 Enabled management
2 WLAN2 / WLAN2 Enabled management

<CISC02504> >

#### DHCP プロキシが有効化された内部 DHCP

#### DHCP サーバ TestVlan10 がコントローラで設定され、AP とクライアントにサービスを提供しま す。コントローラの DHCP サーバの設定はシンプルです。

<CISCO2504> >show dhcp summary

Scope Name Enabled Address Range TestVlan10 Yes 10.10.10.100 -> 10.10.10.200

<CISC02504> >show dhcp detailed TestVlan10 Scope: TestVlan10

| Enabled              | Yes                                   |
|----------------------|---------------------------------------|
| Lease Time           | 36400 <10 hours 6 minutes 40 seconds> |
| Pool Start           | 10.10.10.100                          |
| Pool End             | 10.10.200                             |
| Network              | 10.10.10.0                            |
| Netmask              | 255.255.255.0                         |
| Default Routers      | 10.10.10.10 0.0.0.0 0.0.0.0           |
| DNS Domain           |                                       |
| DNS                  | 0.0.0.0 0.0.0.0 0.0.0.0               |
| Netbios Name Servers | 0.0.0.0 0.0.0.0 0.0.0.0               |

#### <CISC02504> >

Cisco 2500 シリーズ ワイヤレス コントローラの GUI を使用して DHCP 設定をキャプチャすると 、次のようになります。

| DHCP Scope > Edit    |               |         |         |
|----------------------|---------------|---------|---------|
| Scope Name           | TestVlan10    |         |         |
| Pool Start Address   | 10.10.10.100  |         |         |
| Pool End Address     | 10.10.10.200  |         |         |
| Network              | 10.10.10.0    |         |         |
| Netmask              | 255.255.255.0 |         |         |
| Lease Time (seconds) | 36400         |         |         |
| Default Routers      | 10.10.10.10   | 0.0.0.0 | 0.0.0.0 |
| DNS Domain Name      |               |         |         |
| DNS Servers          | 0.0.0         | 0.0.0   | 0.0.00  |
| Netbios Name Servers | 0.0.0         | 0.0.0   | 0.0.0   |
| Status               | Enabled 💌     |         |         |
|                      |               |         |         |

DHCP プロキシは、デフォルトでシスコの全コントローラにおいて有効化されています。

| DHCP Parameters                                                                              |                 |
|----------------------------------------------------------------------------------------------|-----------------|
| Enable DHCP Proxy<br>DHCP Option 82 Remote Id field format<br>DHCP Timeout (5 - 120 seconds) | AP-MAC V<br>120 |

2500 WLC DHCPパラメータ

上記の構成すべてにおいて、VLAN10 がスイッチにタギングされません。スイッチからの全トラ フィックは、コントローラのポート 1 が送信元となります。また、AP とクライアントのトラフ ィックは、タギングされていないコントローラに転送されます。

AP は、これらのスイッチポート設定を使用して Catalyst スイッチに接続されます。スイッチポートはトランキングすることも、アクセス ポートとして設定することも可能です。

<sup>12</sup>\_2500 WLC DHCPスコープ

Current configuration : 132 bytes ! interface GigabitEthernet1/0/9 switchport trunk encapsulation dot1q switchport trunk native vlan 10 switchport mode trunk end Switch#sh run int gig 1/0/10 Building configuration... Current configuration : 66 bytes

! interface GigabitEthernet1/0/10 switchport access vlan 10 end

Switch#

AP をコントローラに参加させて、AP のステータスをコントローラ上で確認することができます 。次のキャプチャのステータスにより、2 つの AP がコントローラに参加していることを確認で きます。

<CISCO2504> >show ap join stats summary all

Number of APs..... 2

Base Mac AP EthernetMac AP Name IP Address Status 00:22:90:96:69:00 00:22:90:90:ab:d3 AP0022.9090.abd3 10.10.10.103 Joined ec:44:76:b9:7d:c0 c4:7d:4f:3a:e3:78 APc47d.4f3a.e378 10.10.10.105 Joined

<CISCO2504> >show ap summary

Number of APs..... 2

Global AP User Name..... Not Configured Global AP Dot1x User Name..... Not Configured

AP Name Slots AP Model Ethernet MAC Location

AP0022.9090.abd3 2 AIR-LAP1142N-A-K9 00:22:90:90:ab:d3 default location

APc47d.4f3a.e378 2 AIR-CAP3502E-A-K9 c4:7d:4f:3a:e3:78 default location

コントローラに加入したAPは、コントローラのAPサマリーでも確認できます。AP 名とインスト ールする AP の場所を設定します。

| General Credent    | ials Inter        | rfaces  | High Availability |
|--------------------|-------------------|---------|-------------------|
| General            |                   |         |                   |
| AP Name            | CAP3502E          |         |                   |
| Location           | Area51-RackG      |         |                   |
| AP MAC Address     | c4:7d:4f:3        | a:e3:78 |                   |
| Base Radio MAC     | ec:44:76:b9:7d:c0 |         |                   |
| 4_2500 WLC APの一般設定 |                   |         |                   |

[High Availability]でコントローラ名とIPアドレスを設定し、APのプライミングを行います。

| All APs > Details for CAP3502E |               |                   |                  |  |  |
|--------------------------------|---------------|-------------------|------------------|--|--|
| General Credentia              | ls Interfaces | High Availability | Inventory        |  |  |
| Name Mana                      |               |                   | ement IP Address |  |  |
| Primary Controller WLC2504     |               | 10.10.1           | 0.10             |  |  |
| Secondary Controller           |               |                   |                  |  |  |

15\_2500 WLC APのハイアベイラビリティ設定

この設定では、設定されたコントローラに AP が第1優先として参加します。

#### DHCP プロキシが無効化された外部 DHCP

これは、シスコのコントローラの一部の導入用プラクティスで用いられている一般設定です。この設定は、前述の設定とほぼ同じですが、DHCP プロキシが無効になっています。

| DHCP Parameters                                                                              |          |
|----------------------------------------------------------------------------------------------|----------|
| Enable DHCP Proxy<br>DHCP Option 82 Remote Id field format<br>DHCP Timeout (5 - 120 seconds) | AP-MAC V |

6\_2500 WLCによるDHCPプロキシの無効化

このシナリオのAPマネージャインターフェイスは、外部DHCPサーバをポイントしています。

**注**:内部DHCPサーバまたは外部DHCPサーバのいずれかを有効にすることをお勧めします。

```
ip dhcp excluded-address 10.10.11.1 10.10.11.150
!
ip dhcp pool VLAN11
network 10.10.11.0 255.255.255.0
default-router 10.10.11.1
!
```

#### DHCP プロキシが有効化された外部 DHCP

これは、シスコの全コントローラのベスト プラクティスで用いられている一般設定です。この設 定は前述の設定とほぼ同じですが、DHCP が有効になっています。

| DHCP Parameters                                                                              |          |
|----------------------------------------------------------------------------------------------|----------|
| Enable DHCP Proxy<br>DHCP Option 82 Remote Id field format<br>DHCP Timeout (5 - 120 seconds) | AP-MAC 💙 |
|                                                                                              |          |

#### このシナリオの管理インターフェイスは、常に外部 DHCP サーバをポイントしています。

ip dhcp excluded-address 10.10.11.1 10.10.11.150
!
ip dhcp pool VLAN11
network 10.10.11.0 255.255.255.0
default-router 10.10.11.1
!

### シナリオ2

APマネージャが有効になっている管理インターフェイスは、ポート1にマッピングされます。動 的インターフェイスの dynamic11 は、データ トラフィック用の異なる物理インターフェイス (ポート 2)にマッピングされます。WLAN 1 は管理インターフェイスにマッピングされ、 WLAN 2 は動的インターフェイスにマッピングされます。

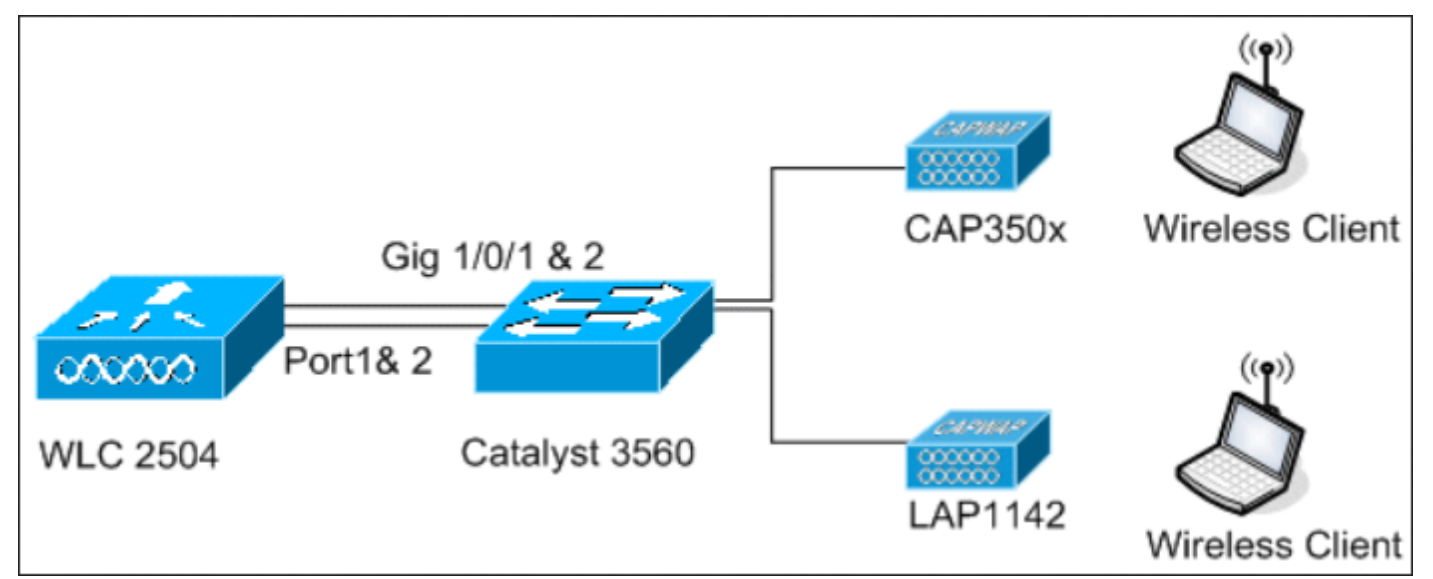

<sup>18</sup>\_2500 WLCトポロジビュー2

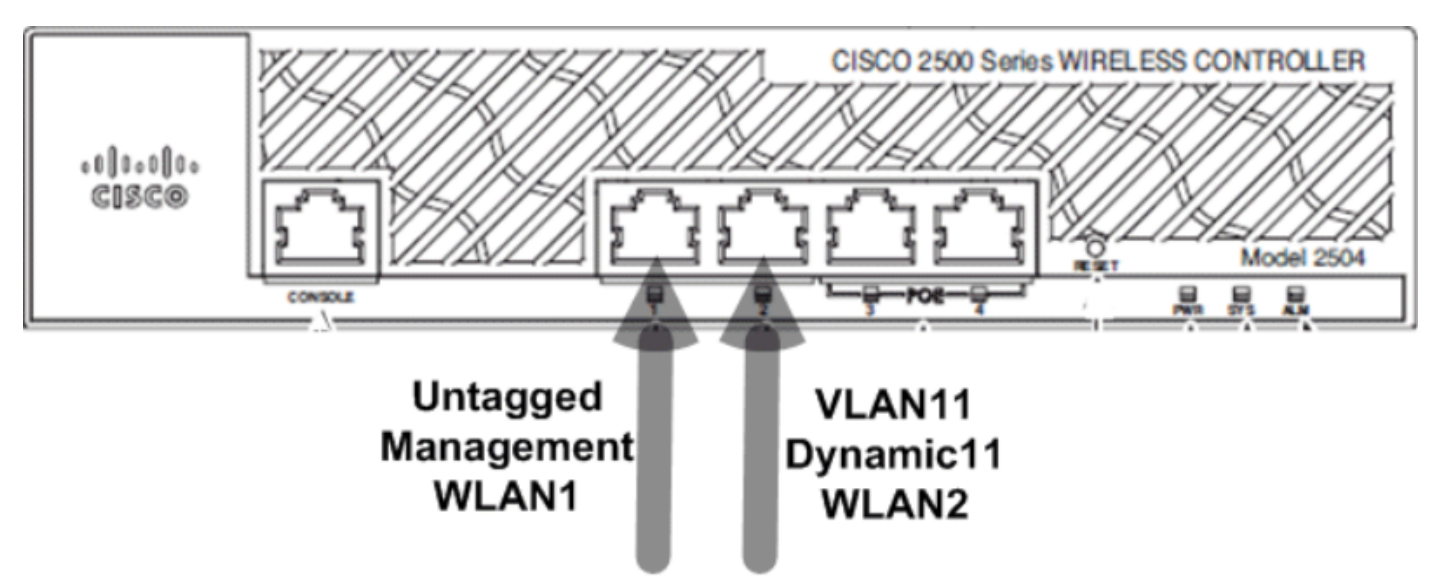

19\_2本のケーブルを接続

#### コントローラには、もう1つの DHCP 範囲が設定されます。この設定済みDHCPスコープ TestVlan11は、コントローラに設定されたダイナミックインターフェイスにマッピングされます 。

<CISCO2504> >show dhcp summary

Scope Name Enabled Address Range TestVlan10 Yes 10.10.10.100 -> 10.10.10.200 TestVlan11 Yes 10.10.11.100 -> 10.10.11.200

<CISC02504> >show dhcp detailed TestVlan11 Scope: TestVlan10

| Enabled         | Yes                                   |
|-----------------|---------------------------------------|
| Lease Time      | 36400 <10 hours 6 minutes 40 seconds> |
| Pool Start      | 10.10.11.100                          |
| Pool End        | 10.10.11.200                          |
| Network         | 10.10.11.0                            |
| Netmask         | 255.255.255.0                         |
| Default Routers | 10.10.11.10 0.0.0.0 0.0.0.0           |
| DNS Domain      |                                       |
| DNS             | 0.0.0.0 0.0.0.0 0.0.0.0               |

<CISCO2504> >

#### DHCP プロキシが有効化された内部 DHCP

前のキャプチャの1つでわかるように、DHCPプロキシはデフォルトでコントローラ上で有効になっています。動的インターフェイスの dynamic11 が設定され、VLAN11 にマッピングされます。 インターフェイスはまた、設定された内部 DHCP サーバにもマッピングされます。動的インター フェイスは、動的 AP 管理では有効になっていません。

| General Information     |                   |
|-------------------------|-------------------|
| Interface Name          | dynamic11         |
| MAC Address             | 00:22:bd:d9:52:85 |
| Configuration           |                   |
| Quarantine              |                   |
| Quarantine Vlan Id      | 0                 |
| Physical Information    |                   |
| Port Number             | 2                 |
| Backup Port             | 0                 |
| Active Port             | 2                 |
| Enable Dynamic AP Manag | gement            |
| Interface Address       |                   |
| VLAN Identifier         | 11                |
| IP Address              | 10.10.11.10       |
| Netmask                 | 255.255.255.0     |
| Gateway                 | 10.10.11.1        |
| DHCP Information        |                   |
| Primary DHCP Server     | 10.10.10.10       |

20\_2500 WLCの物理およびインターフェイス情報

設定された WLAN の 1 つが管理インターフェイスにマッピングされ、2 つ目の WLAN が設定さ れた動的インターフェイスである dynamic11 にマッピングされます。このシナリオではプライマ リDHCPサーバの設定が必要ですが、管理インターフェイスを指定する必要があります。

| General              | Security         | QoS      | Advanced       | 1                      |
|----------------------|------------------|----------|----------------|------------------------|
|                      |                  |          |                |                        |
| Profile Na           | ame              | WL       | AN2            |                        |
| Туре                 |                  | WL       | AN             |                        |
| SSID                 |                  | WL       | AN2            |                        |
| Status               |                  | <b>~</b> | Enabled        |                        |
|                      |                  |          |                |                        |
| Security             | Policies         | No       | ne             |                        |
|                      |                  | (Mo      | difications do | one under security tab |
|                      |                  |          |                |                        |
| Radio Po             | licy             | All      |                | ~                      |
| Interface            | /Interface Group | (G) dy   | namic11        | ~                      |
| Multicast            | Vian Feature     |          | Enabled        |                        |
| Broadcas             | t SSID           | <b>~</b> | Enabled        | 2                      |
| 1_2500 WLCの[General] | タブの情報            |          |                | _                      |

DHCP プロキシが無効化された外部 DHCP

| DHCP Parameters                                                                              |          |
|----------------------------------------------------------------------------------------------|----------|
| Enable DHCP Proxy<br>DHCP Option 82 Remote Id field format<br>DHCP Timeout (5 - 120 seconds) | AP-MAC V |

22\_2500 WLC DHCPパラメータプロキシが無効

クライアントは、設定された外部 DHCP サーバから IP アドレスを正常に入手します。したがって、内部DHCPサーバのステータスを確認し、内部DHCPサーバが無効になっていることを確認 します。

| DHCP Scopes |                             |               | New        |
|-------------|-----------------------------|---------------|------------|
| Scope Name  | Address Pool                | Lease Time    | Status     |
| TestVlan10  | 10.10.10.100 - 10.10.10.200 | 10 h 6 m 40 s | Enabled 🔽  |
| TestVlan11  | 10.10.11.100 - 10.10.11.200 | 10 h 6 m 40 s | Disabled 🔽 |

23\_2500 WLC DHCPスコープ

| DHCP Parameters                                                                              |                 |
|----------------------------------------------------------------------------------------------|-----------------|
| Enable DHCP Proxy<br>DHCP Option 82 Remote Id field format<br>DHCP Timeout (5 - 120 seconds) | AP-MAC V<br>120 |

2500 WLC DHCPパラメータプロキシ有効

クライアントは、設定された外部 DHCP サーバから IP アドレスを正常に入手します。

### シナリオ3

APマネージャが有効になっている管理インターフェイスは、ポート1にマッピングされます。ポ ート 2 はバックポートとして設定されます。WLAN 1 は、管理インターフェイスにマッピングさ れます。

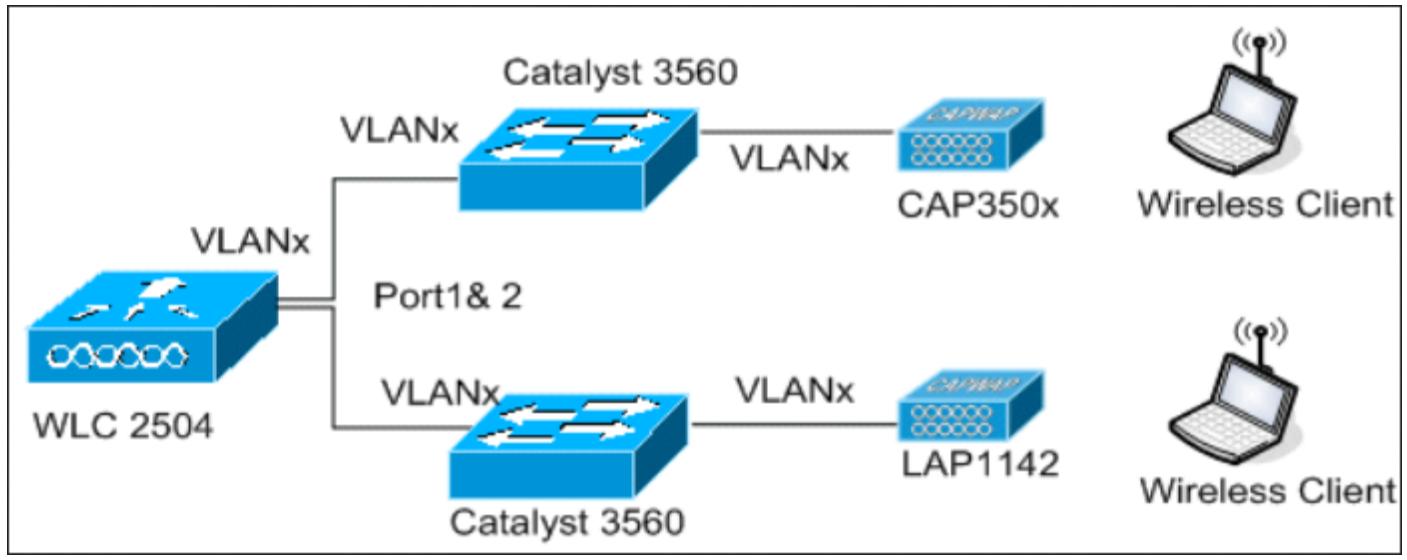

25\_2500 WLCトポロジビュー2

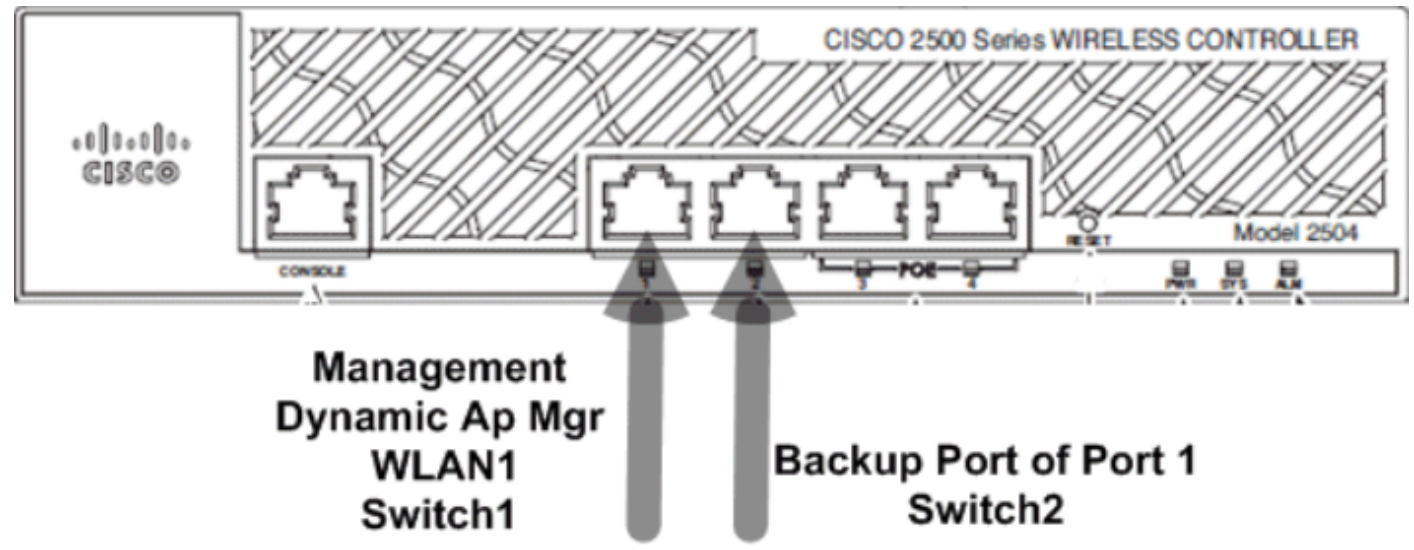

26\_2500 WLCに2本のケーブルを接続

このシナリオでは、管理インターフェイスと動的インターフェイスがポート1に設定され、内部 DHCP サーバまたは外部 DHCP サーバのいずれかが設定されています。ポート1とポート2は、 2つの異なるスイッチに接続されています。これにより、次のトポロジとインターフェイスキャプ チャに示すように、レイヤ2およびレイヤ3スイッチネットワークに冗長性が提供されます。

翻訳について

シスコは世界中のユーザにそれぞれの言語でサポート コンテンツを提供するために、機械と人に よる翻訳を組み合わせて、本ドキュメントを翻訳しています。ただし、最高度の機械翻訳であっ ても、専門家による翻訳のような正確性は確保されません。シスコは、これら翻訳の正確性につ いて法的責任を負いません。原典である英語版(リンクからアクセス可能)もあわせて参照する ことを推奨します。